# Liste des prénoms

La liste des prénoms, accessible depuis l'administration (si accès), affiche par défaut tous les prénoms pré importés par nos soins lors de la création de votre fichier de données. Vous pouvez l'agrémenter manuellement ou par import à ce niveau et, mettre à jour les correspondants existants par application de cette liste.

# Les (nouveaux) principes de la liste de gestion

**Plus d'écran de recherche** préalable, vous arrivez directement sur la liste

La vague a disparu, offrant plus d'espaces dans le bas de l'écran

Les menus ou boutons sont tous situés en haut de l'écran

• Le picto 🎽 indique un menu avec un choix multiple

• Le picto 🎽 indique un bouton simple

Un filtre est accessible permettant des sous-sélections en temps réel au fur et à mesure de votre frappe.

Filtre

#### Précision

Un filtre n'est pas une recherche, il ne fait qu'éliminer les fiches hors demandes. Si vous effacez les éléments du filtre, la liste originale s'affiche à nouveau.

NB : n'est pas encore disponible sur toutes les listes mais sera déployé au fur et à mesure des versions 6.

### Les entêtes de colonne

**Chaque colonne peut être triée par ordre croissant** par un simple clic sur son titre ou décroissant en cliquant à nouveau sur le titre.

**L'ordre des colonnes peut être changé temporairement** via le principe du "Drag and Drop" (glisser – déposer). Cela peut faciliter votre lecture…

# Les menus (ou boutons) communs à toutes les listes de gestion

## Le menu Actions

Jusqu'à 6 rubriques peuvent être communes aux listes… Elles ne sont visibles qu'en fonction du contexte

### **Ouvrir dans une application**

Tous les éléments affichés dans une liste de gestion peuvent être ouverts sur le logiciel de votre choix, à condition qu'il puisse lire un export de fiches. Il est donc conseillé de choisir un tableur (Excel ou Open office par exemples).

Consultez l'article sur les préférences

## Imprimer

Toutes les commandes d'impression agissent sur la sélection courante c'est à dire les fiches noircies et les fiches seront triées en fonction des préférences de l'utilisateur. A défaut de sélection, toutes les fiches présentes à l'écran seront imprimées et l'ordre d'affichage de l'écran est respecté. Cette commande permet d'imprimer la liste de trois façons différentes.

### **Fiches**

Chaque fiche sélectionnée est imprimée avec toutes ses caractéristiques en pleine page. Présentation verticale, une page par fiche.

### Liste

Les fiches sélectionnées sont imprimées sous forme d'une liste. Présentation horizontale.

### Plus...

Cette commande ouvre un puissant logiciel intégré permettant de créer des états, des étiquettes ou des graphes personnels

## Sélection

Ce menu offre plusieurs options permettant de stocker des listes pour les ré-afficher par la suite. Interrogez notre service assistance si vous désirez ne savoir plus sur ce sujet.

### Trier

#### Trier

Donne accès à un éditeur de tri permettant des tris mono ou multi-critères, notamment quand vous désirez faire un tri d'informations qui ne sont pas indiquées dans les colonnes de la liste de gestion (tri par date de création des tiers, par exemple)

## Supprimer

La commande Supprimer permet la suppression définitive d'une ou plusieurs fiches sélectionnées (noircies) au travers d'une boîte de dialogue.

Cette suppression ne sera effective qu'après validation du mot de passe. La suppression n'est possible que si les contraintes de suppression le permettent.

# Rechercher

Cf. aide liée aux recherches sur les listes de gestion : <u>accès</u> <u>à l'aide</u>

# Créer

Permet de créer un nouveau prénom

# Les menus (ou boutons) spécifiques à cette liste

# Le menu Actions

### Importer

Permet d'importer un fichier au format .txt, contenant deux colonnes : Prénom, Genre (H ou F)

## Appliquer

Cette rubrique permet de recalculer les fiches correspondants en fonction des prénoms.

Si, par exemple, vous avez saisi un nom et un prénom sur une fiche à une époque où le prénom n'était pas connu par LSC. Dans ce cas, le logiciel n'avait donc pas séparé le nom du prénom, ni même affecté automatiquement un genre (monsieur ou madame).

Ce bouton permet de mettre à jour les fiches concernées par le cas cité ci-avant.

L'extraction n'est réalisée que si aucune ambiguïté n'existe. En cas de doute (le prénom n'est pas trouvé dans la table des prénoms), LSC ne fait rien et les fiches non traitées sont présentées en liste vous permettant d'effectuer un traitement manuel.

# Liste modèles d'événements

La liste des modèles d'événements, accessible depuis l'administration (si accès) ou à partir du menu paramètres de l'écran d'accueil (si droit affecté au niveau de la fiche utilisateur), affiche par défaut tous les modèles visibles dans les menus déroulants quand vous appelez un modèle (lors de la création d'un événement ou d'un mailing)

# Les (nouveaux) principes de la liste de gestion

Plus d'écran de recherche préalable, vous arrivez directement sur la liste La vague a disparu, offrant plus d'espaces dans le bas de l'écran

Les menus ou boutons sont tous situés en haut de l'écran

- •Le picto 🎽 indique un menu avec un choix multiple
- Le picto 🎽 indique un bouton simple

Un filtre est accessible permettant des sous-sélections en temps réel au fur et à mesure de votre frappe.

Filtre

#### Précision

Un filtre n'est pas une recherche, il ne fait qu'éliminer les fiches hors demandes. Si vous effacez les éléments du filtre, la liste originale s'affiche à nouveau.

NB : n'est pas encore disponible sur toutes les listes mais sera déployé au fur et à mesure des versions 6.

### Les entêtes de colonne

**Chaque colonne peut être triée par ordre croissant** par un simple clic sur son titre ou décroissant en cliquant à nouveau sur le titre.

**L'ordre des colonnes peut être changé temporairement** via le principe du "Drag and Drop" (glisser – déposer). Cela peut faciliter votre lecture…

# Les menus (ou boutons) communs à toutes les listes de gestion

## Le menu Actions

Jusqu'à 6 rubriques peuvent être communes aux listes… Elles ne sont visibles qu'en fonction du contexte

### **Ouvrir dans une application**

Tous les éléments affichés dans une liste de gestion peuvent être ouverts sur le logiciel de votre choix, à condition qu'il puisse lire un export de fiches. Il est donc conseillé de choisir un tableur (Excel ou Open office par exemples).

Consultez l'article sur les préférences

## Imprimer

Toutes les commandes d'impression agissent sur la sélection courante c'est à dire les fiches noircies et les fiches seront triées en fonction des préférences de l'utilisateur. A défaut de sélection, toutes les fiches présentes à l'écran seront imprimées et l'ordre d'affichage de l'écran est respecté. Cette commande permet d'imprimer la liste de trois façons différentes.

### **Fiches**

Chaque fiche sélectionnée est imprimée avec toutes ses caractéristiques en pleine page. Présentation verticale, une page par fiche.

### Liste

Les fiches sélectionnées sont imprimées sous forme d'une liste. Présentation horizontale.

### Plus...

Cette commande ouvre un puissant logiciel intégré permettant de créer des états, des étiquettes ou des graphes personnels

### Sélection

Ce menu offre plusieurs options permettant de stocker des listes pour les ré-afficher par la suite. Interrogez notre service assistance si vous désirez ne savoir plus sur ce sujet.

## Trier

Trier

Donne accès à un éditeur de tri permettant des tris mono ou multi-critères, notamment quand vous désirez faire un tri d'informations qui ne sont pas indiquées dans les colonnes de la liste de gestion (tri par date de création des tiers, par exemple)

## Supprimer

La commande Supprimer permet la suppression définitive d'une ou plusieurs fiches sélectionnées (noircies) au travers d'une boîte de dialogue.

Cette suppression ne sera effective qu'après validation du mot de passe. La suppression n'est possible que si les contraintes de suppression le permettent.

# Aller à…

Une fonction très appréciée en termes de convivialité de LSC. Présente sur les listes de gestion, elle permet de passer d'une liste à une autre en utilisant des liens existants. Par exemple, à partir de la liste des modèles d'événements, vous pouvez afficher les événements liés.

## Rechercher

Cf. aide liée aux recherches sur les listes de gestion : <u>accès</u> <u>à l'aide</u>

# Créer

Permet de créer un nouveau modèle d'événement

# Les menus (ou boutons) spécifiques à cette liste

# Export

Permet l'export au format XML, après sélection, des modèles sur votre disque dur.

Si vous voulez sauvegarder un modèle ou le transmettre à un tiers (assistance Crypto par exemple), servez-vous de cette rubrique.

# Import

Permet d'importer un ou plusieurs modèles, au format XML.

Peut être très utile pour les matrices que nous mettons à votre disposition sur votre service client du site Crypto.fr

# Fiche lot – onglet publicité

Ce volet regroupe les principales informations de type « publicitaire » concernant le lot.

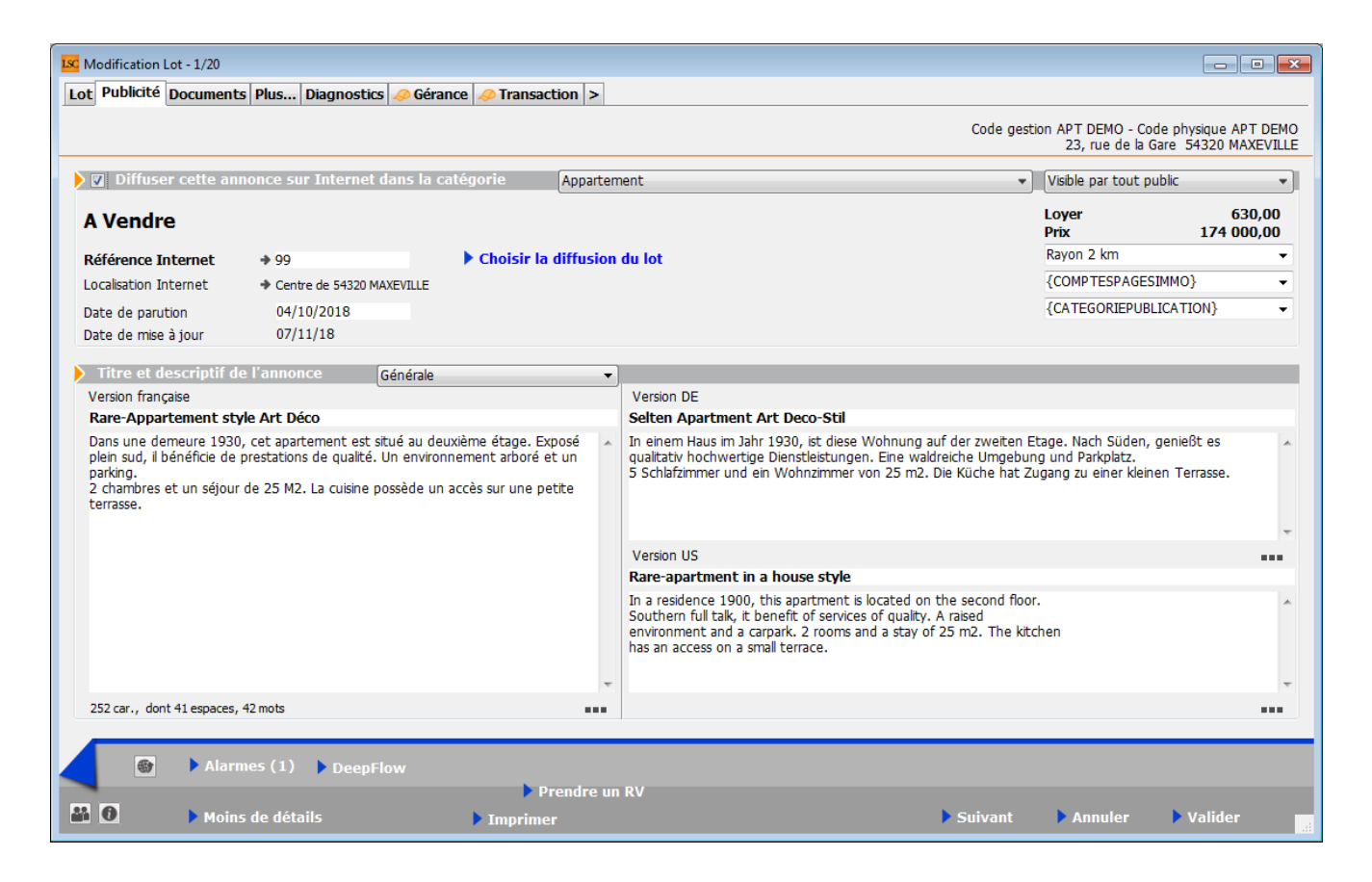

### Diffuser cette annonce sur internet...

Cette indication permet de définir si le lot doit être publié ou non. Vous ne pouvez cocher cette case que si une Référence Internet est définie

#### *...dans la catégorie*

Ce pop-up est estimé par défaut en fonction du critère 1 du lot (onglet Lot).

 Il est modifiable à ce niveau, mais sera mis à jour à chaque modification de ce critère en page 1.

A savoir : les seules valeurs autorisées sur Internet sont celles définies par le pop-up Internet (non modifiables). Si le type n'est pas autorisé sur Internet, le lot est publié dans la catégorie Autres.

#### Visible par...

Laissez "par tout public". Les autres rubriques ne sont plus utilisées.

### **Référence Internet**

Permet d'indiquer la référence du bien sur Internet

 un clic sur la flèche orange permet d'en attribuer une automatiquement.

Choisir la diffusion du lot

Cette rubrique vous permet de cocher les portails vers lesquels vous désirez publier le lot

### Date de parution

Affiche la date de votre  $1^{ere}$  publication pour ce lot.

Date de mise à jour

Affiche les mises à jour successives du lot

### Localisation internet

Un clic sur la petite flèche orange vous affiche un tableau qui offre de nombreuses possibilités de localisation du bien.

### Localisation par le public

Quatre options vous sont données à ce niveau

- Le centre de la commune du lot
- Le centre d'une autre commune
- L'adresse du lot
- Autre adresse
- Vous pouvez donc être très précis (mandat exclusif) ou rester vague (mandat partagé) quand à la localisation de votre bien à vendre ou à louer.

### Localisation confidentielle (usage interne, interagences, etc...)

Latitude / Longitude

Ces zones sont destinées à permettre de localiser précisément le lot sur Internet par l'intermédiaire d'une recherche cartographique. Vous devez saisir la latitude et la longitude.

#### Bouton Vérifier

Vous donne la possibilité d'afficher et de vérifier sur « Google Maps » la localisation de votre lot.

### Secteur géographique

Zone de saisie libre

### Comptes PagesImmo

Vous définissez ici si le lot doit être publié avec <u>un compte</u> <u>auxiliaire</u> dans le cas d'une gestion multi-comptes.

 Si aucun compte auxiliaire n'est indiqué ici le lot sera publié avec le compte par défaut.

#### Catégorie publication

Menu déroulant vous permettant de définir le caractère « particulier » du lot et le faire ressortir quand il sera publié.

Exemples: « A saisir », « demeure de charme » etc…

Remplace l'ancienne rubrique « coup de cœur »

#### Titre et descriptif de l'annonce

Vous pouvez définir 4 zones publicitaires différentes :

Générale

Et destinée à la publication Internet et aux fiches descriptives que vous donnerez à vos prospects

Vitrine

Et destinée aux affichettes vitrines créées via le menu

impression.

Parution

Destinée aux parutions publicitaires ; elle peut faire mention d'abréviations de façon à gagner en place sur les annonces publiées.

+ Les deux dernières zones sont limitées à 255 caractères. Si vous tapez un nombre de caractères supérieur, le texte entier s'affichera en rouge. Pour vous repérer, le nombre de caractères est inscrit en dessous du tableau.

+ Les flèches orange disponibles au niveau des zones Vitrine et Parution permettant la recopie du texte « Général ».

+ Il faut savoir qu'en plus du titre de l'annonce, seules les 3 premières lignes du descriptif apparaîtront sur le site internet, lorsque les lots sont demandés sous forme de liste rapide à l'écran. Il est donc judicieux de placer les motsclés dès les premières lignes, puis de donner les précisions par la suite.

Générale (location)

Destiné à la location afin de pouvoir distinguer pour un même lot une annonce de location d'une annonce "vente"

+ Lors de la publication PagesIMMO, (Module Gérance et Saisonnier), c'est ce descriptif qui est envoyé.

+ Si ces zones ne sont pas renseignées, c'est le descriptif "Générale" qui est envoyé.

#### Version US

Permet de définir un descriptif en Anglais de votre lot. Ce descriptif sera transmis aux serveurs Internet auxquels vous êtes liés et qui traitent ce type d'information.

• Disponible avec les annonces « générale », "vitrine" et

"générale location"

### Version DE

Permet de définir un descriptif en Allemand de votre lot. Ce descriptif sera transmis aux serveurs Internet auxquels vous êtes liés et qui traitent ce type d'information.

Disponible avec les annonces « générale », "vitrine" et "générale location".

 Disponible avec les annonces « générale », "vitrine" et "générale location"

### **DEEPFLOW**

Ce bouton, présent dans la vague, est un lien vers un logiciel d'aide à la rédaction de vos annonces publicitaires, que ce soit pour la location ou la vente.

En fonction des informations saisies sur votre lot (critères, qualifications, surfaces, etc..), une proposition de texte vous est faite en quelques secondes… L'intelligence artificielle est en marche…

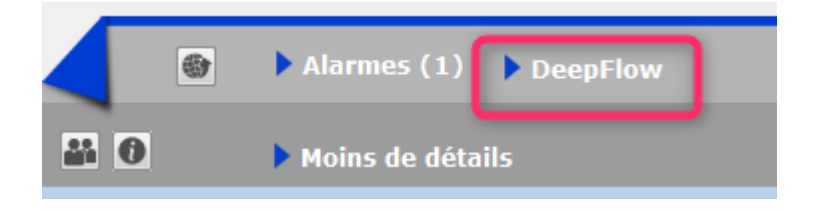

#### Comment cela marche t-il exactement ?

A\ inscription et souscription sur notre Store

D'abord, vous devez créer un compte au niveau de notre store…par un simple clic sur ce bouton présent sur l'écran d'accueil. Lors de votre premier essai, l'écran ci-contre s'affichera et vous proposera de vous inscrire Répondez OUI pour afficher l'écran vous demandant d'envoyer le logo de votre agence ... au format PNG

La transmission de votre logo ouvrira le store dans votre navigateur et vous confirmera immédiatement votre inscription.

Deepflow est l'un des produits proposé par le Store, vous devez y souscrire (29 \$ canadiens / mois ou 290 \$ canadiens / an) pour un nombre d'annonces illimité.

| Confirmer |                                                                                                    |  |
|-----------|----------------------------------------------------------------------------------------------------|--|
| 4         | <ul> <li>Pour accéder au Store, vous devez être inscrit.</li> <li>Voulez-vous procéder à cette inscription ? (Si vous répondez OUI, vous deverez envoyer le logo de votre agence au format png sur l'écran suivant.</li> </ul> |  |
|           | Non Oui                                                                                                    |  |

| LSC Ouvrir                  |                               |
|-----------------------------|-------------------------------|
| G v E Bureau 🕨              | ✓ 4→ Rechercher dans : Bureau |
| Organiser 🔻 Nouveau dossier | III 🕶 🗔 🔞                     |
| 🖉 🔆 Favoris                 | ^ Nom ^                       |
| 🖳 Emplacements récents      | Logo.png                      |
| 🗼 Téléchargements           | 📭 téléchargement.png          |
| Na Bureau                   | 📔 direction                   |
|                             | Version_6_0                   |
| 🔺 💻 Bureau                  | Anciennes apnnées de Firefox  |
| Zie Bibliothèques           | 📔 Methodes                    |
| Documents                   | Concurrents                   |
| 🛛 🔛 Images                  | 📔 Perso                       |
| 🛛 🖉 Musique                 | Traitements clients           |
| Vidéos                      | Version_5_5_25                |
| b 🔯 ai                      |                               |
| Nom du fichier : Logo.png   | ✓ Imitie PNG (*.png)          |
|                             |                               |
|                             |                               |

B\ Application dans LSC...

C'est simple… Sur LSC, cliquez sur le bouton Deepflow et … attendez le résultat

Démonstration par l'exemple : dans notre fichier de démonstration, le lot APT DEMO, situé à Chamonix, possède actuellement la description suivante, écrite par nos soins

Description d'origine : dans une demeure 1930, cet apartement est situé au deuxième étage. Exposé plein sud, il bénéficie de prestations de qualité. Un environnement arboré et un parking. 2 chambres et un séjour de 25 M2. La cuisine possède un accès sur une petite terrasse.

Deepflow...pour une location

Titre proposé : Appartement neuf à louer à Chamonix-Mont-Blanc hors agglomération

Description réduite : Quartier hors agglomération dans la ville de Chamonix-Mont-Blanc, petite annonce immobilière pour un appartement à la surface immense pour un T1 bénéficiant d'un jardin.

Description détaillée : Sur le secteur de hors agglomération sur la ville de Chamonix-Mont-Blanc, petite annonce pour la location de cet appartement doté de 2 chambres et d'un agréable extérieur. L'appartement est formé de 2 chambres, une salle d'eau et un espace cuisine. La surface plancher intérieure mesure autour de 150m<sup>2</sup>. Il s'agit d'une habitation neuve, personne n'y ayant encore habité. La construction date de 2017. Le logement se trouve au étage. Pour ce qui est du diagnostic de performance énergétique, il indique une valeur entre 151 et 230 KWh par m<sup>2</sup> annuels (lettre E). Pour profiter de l'extérieur, vous disposerez d'un jardin mesurant 14m<sup>2</sup>, ce qui amène la superficie à vivre à 164m<sup>2</sup>. La propriété s'accompagne d'au moins une place de parking. Pour de belles promenades, Les Gaillands est à moins de 230 mètres. La proximité avec l'arrêt de bus Pélerins Stade à moins de 230 mètres à pied est pratique. Pour ce qui est du coût du loyer demandé, il s'élève à 1 500 euros dont 150 € de charges locatives de copropriété.

#### Deepflow...pour une vente

Titre proposé : Appartement pour investir à Chamonix-Mont-Blanc hors agglomération

Description réduite : Investissez sereinement avec un appartement aux dimensions immenses pour un T1 ayant un jardin secteur hors agglomération sur la ville de Chamonix-Mont-Blanc. Dans un beau programme tout neuf dont la construction s'est achevée en 2017.

Description détaillée : Réaliser un investissement avec un appartement aux dimensions remarquables pour un T1 s'accompagnant d'un terrain extérieur facile à financer et parfait pour un bon placement immobilier dans le secteur de hors agglomération sur la ville de Chamonix-Mont-Blanc. Dans un nouvel ensemble immobilier neuf de qualité dont la construction s'est achevée en 2017. Totalisant  $150m^2$ , l'espace intérieur est formé d'un espace cuisine, un espace nuit comprenant 2 chambres et une salle d'eau. Il s'agit d'un appartement au niveau. L'achèvement de la construction remonte à 2017. Il s'agit d'une habitation neuve, personne n'y ayant encore habité. Dehors, le logement s'accompagne d'un jardin d'une surface de 14m<sup>2</sup> pour déjeuner au soleil, ce qui amène la superficie de l'ensemble à 164m<sup>2</sup>. Il vous fait profiter d'une place de parking privative pour garer sa voiture. La proximité avec l'arrêt de bus Pélerins Stade à 3 minutes à pied est pratique. Pour faire du sport en extérieur, Les Gaillands se trouve à 260 mètres en voiture. Prix minimum dans le cadre de cet ensemble neuf : 240 000 €.

# Préférences et administration

Les préférences & Administration sont accessibles à partir du menu paramètres de votre écran d'accueil.

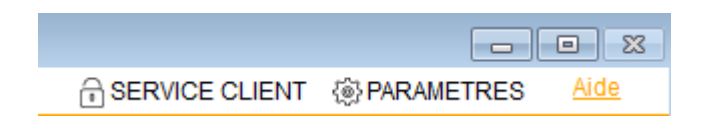

### Administration du logiciel

Par défaut, cette fenêtre affiche les menus de l'administration métier déployés et tous les autres ployés.

Seuls les deux premiers menus sont importants pour vous : administration métier et ... du logiciel.

Les autres sont réservés à une utilisation plus spécifique, voire avec l'aide d'un technicien Crypto.

| ADMINISTRATION DU L           |   |
|-------------------------------|---|
| Préférences et administration | · |
| Administration métier         |   |
| Tous modules                  |   |
| ⊳ <u>Gérance</u>              |   |
| ▷ <u>Syndic</u>               |   |
| ▷ <u>Transaction</u>          |   |
| Saisonnier                    |   |
| Comptabilité                  |   |
| Organiseur (tm)               |   |
| Etat des lieux                |   |
| Visite technique d'immeubles  |   |
| Publications Internet         |   |
| <u>Utilitaires métiers</u>    |   |
| ⊳ <u>Export</u>               |   |
| Administration du logiciel    |   |
| Maintenance des données       |   |
| Utilitaires                   |   |
| Import Export                 |   |

### **Administration métier**

Vous y retrouverez tous les modules que vous possédez avec la possibilité pour chacun de les paramétrer à votre convenance

Les utilitaires métiers permettront, quand à eux, un regroupement de certaines fiches

### Administration du logiciel

Permet le paramétrage des mots de passe, la gestion des utilisateurs (création, départ, arrivée) et d'autres accès comme les mises à jour du logiciel ou certaines rubriques autorisant la personnalisation de l'affichage de LSC.

### Les autres menus : maintenance des

### données, utilitaires, import Export

Utilisation avancée et réservée aux personnes averties !!

Le détail de TOUTES ces options est disponible dans notre manuel d'utilisation, partie ADMINISTRATION